## 1. ログイン

## 図書館専用のページにログインします。

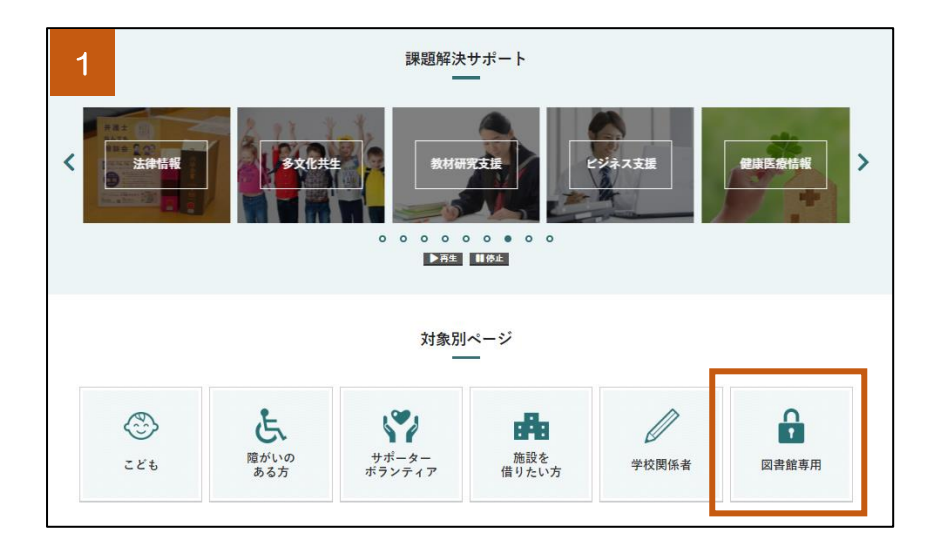

1 岐阜県図書館ホームペー ジ下部右の「図書館専用」ボタ ンをクリックします。

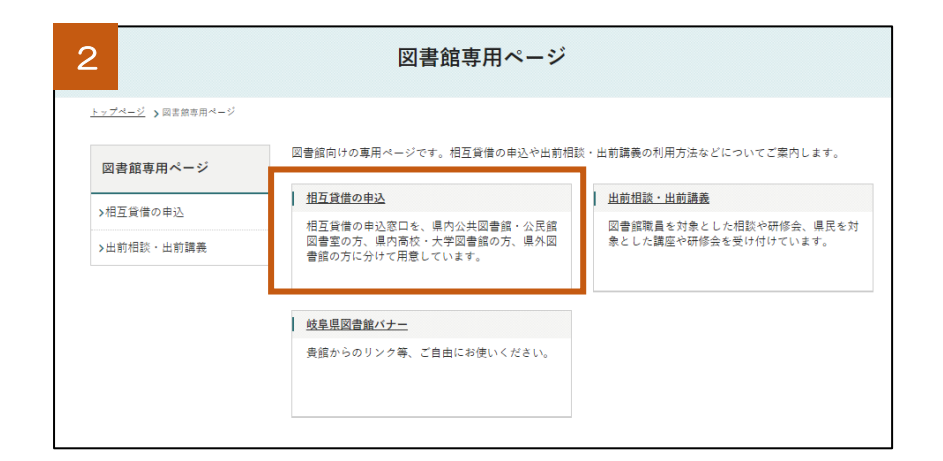

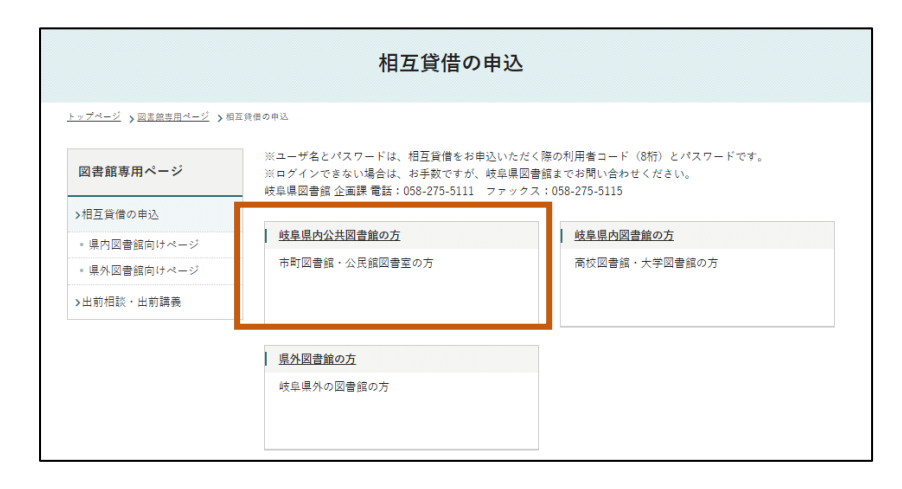

2 「相互貸借の申込」をクリ ックし、「岐阜県内公共図書館 の方」をクリックします。

※公民館図書室の方もこのボ タンをクリックしてください。 З

## 非公開エリアのURLです。

指定したURLに移動するには、ログインが必要です。

ページが自動的に更新されない場合はこちらをクリックしてください。

| 4 CンIIIIIIIIIIIIIIIIIIIIIIIIIIIIIIIIIIII |
|------------------------------------------|
| SSL(https)でログインします。                      |
| ログインID                                   |
| バスワード                                    |
| ログイン キャンセル                               |

3 「非公開エリアの URL です。・・・」 のメッセージが出ますので、画面が変 わるまでお待ちください。

4 ログイン画面が出ますので、「ログイン ID」「パ スワード」を入力し、「ログイン」をクリックします。

※ログイン ID とパスワードはこれまでと同じです。

|                                             | ログインしている図書館名が<br>表示されています。                                       | $\geq$                  | -                         |
|---------------------------------------------|------------------------------------------------------------------|-------------------------|---------------------------|
| 5 <mark>阜県図書館</mark><br>Prefectural Library | ॻऀ <i>२</i> ।<br>                                                | ◎ ◎ 早県図 ■ 館   1<br>内 検索 | <sup>22</sup> ログアウト<br>検索 |
| 横断検索 貸出条件一覧                                 | 県図書館業務ハンドブック                                                     |                         |                           |
| 図書館用メニュー                                    | 新着情報<br><sup>最新</sup> [10作]                                      |                         |                           |
| 横断検索                                        | <br>図書館員向けページ                                                    |                         |                           |
| グループスペース                                    | - ニュース・コン・・ ン<br>変争占後に伴ろ体館(12/1、12/10)のお知らせ                      | は自己の争館                  | 10/22 18:31               |
| 図書館員向けページ                                   | <u>蔵査無機に注う外路(12/1~12/10)のおおちさ</u><br>平成27年度全国公共図書館研究集会(児童・書少年部門) | 10年来四古田<br>岐皇県図書館       | 07/11 12:24               |
| 相互貸借                                        | <u>平成27年度相互貸借担当者研修の開催について</u>                                    | 岐阜県図書館                  | 04/26 15:48               |
| 參加館管理                                       |                                                                  |                         |                           |
| 情報交換揭示板<br>                                 | 相互貸借                                                             |                         | 1 12.0                    |
| お知らで通知ノオーム                                  |                                                                  |                         |                           |
|                                             | ■相互貸借メイン                                                         |                         |                           |
|                                             | ▼借受業務                                                            |                         |                           |
| アクセス数 1000                                  | •借受レコード一覧         •貸出レコード一覧                                      |                         |                           |
|                                             | <ul> <li>依頼中の資料</li> <li>4件</li> <li>依頼された資料</li> </ul>          | 2件                      |                           |
|                                             | <ul> <li>●借受中の資料 3件</li> <li>●予約中の資料</li> </ul>                  | <br>1件                  |                           |
|                                             | <u>•貸出中の資料</u>                                                   | 7件                      |                           |
|                                             | <ul> <li>・信受資料の検索</li> <li>・貸出資料の検索</li> </ul>                   |                         |                           |
|                                             | メッヤージ                                                            |                         | 1                         |

5 図書館ごとのペ ージにログインでき ます。